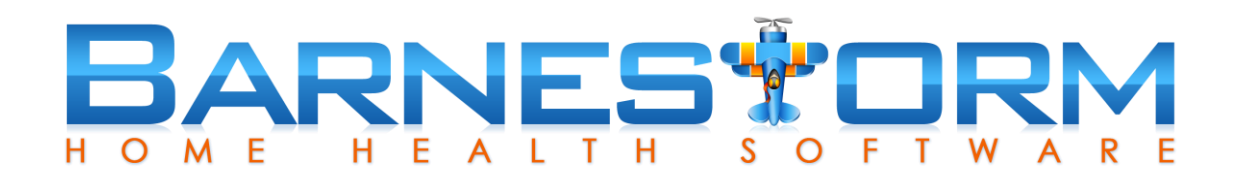

This slide show includes:

- > How to print audit reports related to the three new HHVBP measurements
- How to print the quarterly report

Related article links:

Home Health Value-Based Purchasing in Barnestorm

Home Health Value-Based Purchasing FAQs

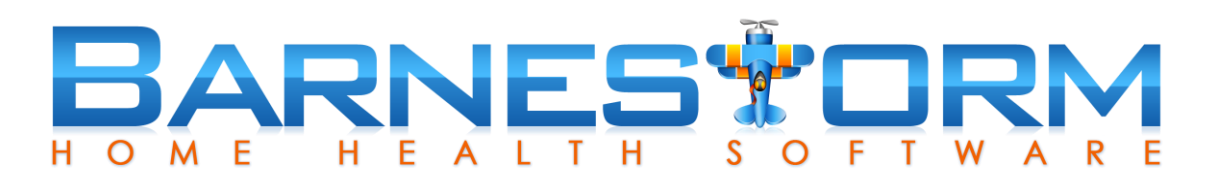

- From the Main Menu in Barnestorm Office click the Patient Histories tab.
- ➢ From the sub-category click the HHVBP tab.
- Select the fourth tab at the top HHVBP Report.

| - 1 Quarter  Excel  Program(s)  Missing Data Only O Completed Data Only All  Flu Vaccine - Employees active during the reporting period  Shingles - Patients with a Discharge. Transfer, or Death Oasis during the reporting period  ACP - Patients with a Discharge. Transfer, or Death Oasis during the reporting period             | 01/01/17                                                 | ✓ Thru 03/31/17 ✓                                                                                |                                                     |                                 |                  |
|----------------------------------------------------------------------------------------------------|----------------------------------------------------------|--------------------------------------------------------------------------------------------------|-----------------------------------------------------|---------------------------------|------------------|
| Excel Program(s)     Missing Data Only O Completed Data Only O All Flu Vaccine - Employees active during the reporting period Shingles - Patients with a Discharge. Transfer, or Death Oasis during the reporting period ACP - Patients with a Discharge. Transfer, or Death Oasis during the reporting period                         | - 1 Quarter                                              |                                                                                                  |                                                     |                                 |                  |
| Program(s)<br>• Missing Data Only O Completed Data Only O All<br>Flu Vaccine - Employees active during the reporting period<br>Shingles - Patients with a Discharge. Transfer, or Death Oasis during the reporting period<br>ACP - Patients with a Discharge. Transfer, or Death Oasis during the reporting period                     | 1                                                        | Excel                                                                                            |                                                     |                                 |                  |
| <ul> <li>Missing Data Only O Completed Data Only All</li> <li>Flu Vaccine - Employees active during the reporting period</li> <li>Shingles - Patients with a Discharge. Transfer, or Death Oasis during the reporting period</li> <li>ACP - Patients with a Discharge. Transfer, or Death Oasis during the reporting period</li> </ul> | Program(s)                                               |                                                                                                  |                                                     |                                 |                  |
| Flu Vaccine - Employees active during the reporting period<br>Shingles - Patients with a Discharge. Transfer, or Death Oasis during the reporting perio<br>ACP - Patients with a Discharge. Transfer, or Death Oasis during the reporting period                                                                                       | Missing D                                                | ta Only 🔘 Completed Data (                                                                       | Only 🔿 All                                          |                                 |                  |
| Flu Vaccine - Employees active during the reporting period<br>Shingles - Patients with a Discharge. Transfer, or Death Oasis during the reporting perio<br>ACP - Patients with a Discharge. Transfer, or Death Oasis during the reporting period                                                                                       |                                                          |                                                                                                  |                                                     |                                 |                  |
| Shingles - Patients with a Discharge. Transfer, or Death Oasis during the reporting perio                                                                                                    |                                                          |                                                                                                  | a and a second second                               |                                 |                  |
| ACP - Patients with a Discharge. Transfer, or Death Oasis during the reporting period                                                                                                    | Flu Vaccine - En                                         | ployees active during the rep                                                                    | orting period                                       |                                 |                  |
| ACP - Patients with a Discharge. Transfer, or Death Oasis during the reporting period                                                                                                    | Flu Vaccine - En<br>Shingles - Patie                     | ployees active during the rep<br>Its with a Discharge. Transfe                                   | orting period<br>r, or Death Oas                    | is during the                   | reporting period |
|                                                                                                    | Flu Vaccine - Er<br>Shingles - Patie                     | ployees active during the rep<br>its with a Discharge. Transfe                                   | orting period<br>r, or Death Oas                    | is during the                   | reporting period |
|                                                                                                    | Flu Vaccine - Er<br>Shingles - Patie<br>ACP - Patients 1 | ployees active during the rep<br>its with a Discharge. Transfe<br>rith a Discharge. Transfer, or | orting period<br>r, or Death Oas<br>Death Oasis du  | is during the<br>Iring the repo | reporting period |
|                                                                                                    | Flu Vaccine - Er<br>Shingles - Patie<br>ACP - Patients v | ployees active during the rep<br>its with a Discharge. Transfe<br>rith a Discharge. Transfer, or | oorting period<br>r, or Death Oas<br>Death Oasis du | is during the<br>Iring the repo | reporting period |

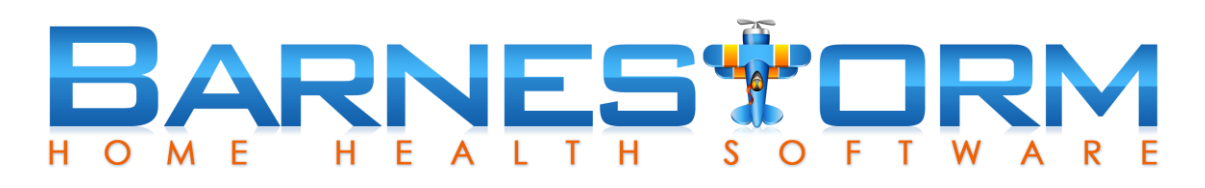

- There are two audit reports you can run to see if there are any patient's with a transfer/discharge/death OASIS that have not had Shingles or ACP data keyed in yet. Both reports will look for patients who meet the HHVBP criteria AND has had one or more transfer/death/discharge OASIS during the reporting period.
- Check the Missing Data Only bullet and then click on either the Shingles or ACP button at the bottom.
- Select Flu Vaccine to audit employees with missing data.
- We recommend running these reports and updating data as needed before printing your quarterly report.

|                  | ✓ Thru 03/31/17                                     |                        |
|------------------|-----------------------------------------------------|------------------------|
| - 1 Quarter      |                                                     |                        |
| [                | Excel                                               |                        |
| Program(s)       |                                                     |                        |
| Missing Da       | ta Only 🔿 Completed Data Only 🔿 All                 |                        |
|                  |                                                     |                        |
| Flu Vaccine - Em | ployees active during the reporting period          |                        |
| Shingles - Patie | nts with a Discharge. Transfer, or Death Oasis dur  | ing the reporting peri |
|                  |                                                     |                        |
| ACP - Patients v | rith a Discharge. Transfer, or Death Oasis during t | he reporting period    |
|                  |                                                     |                        |
|                  |                                                     |                        |

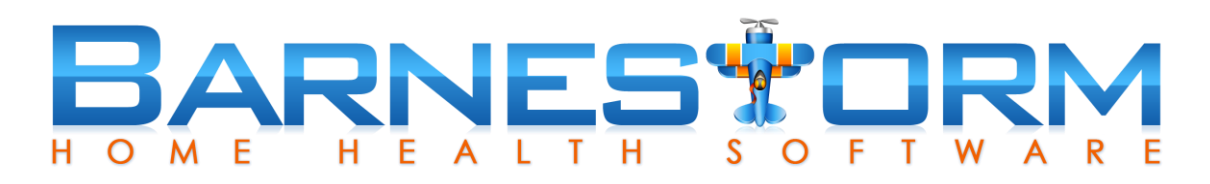

- Check the Completed Data Only bullet to view patient's that meet the HHVBP criteria and have a transfer/death/discharge OASIS keyed
- Click the Shingles or ACP button to view the patient's that have data keyed into Barnestorm for the current reporting period

| 01/0         | 1/17 v Thru 03/31/17 v                                                     |      |
|--------------|----------------------------------------------------------------------------|------|
| - 1 Qua      | rter                                                                       |      |
|              | Excel                                                                      |      |
| Program      | (s)                                                                        |      |
| Missing      | Ig Data Only O Completed Data Only O All                                   |      |
|              |                                                                            |      |
| Flu Vaccine  | - Employees active during the reporting period                             |      |
| Shingles - F | atients with a Discharge. Transfer, or Death Oasis during the reporting p  | erio |
|              |                                                                            |      |
|              | nts with a Discharge. Transfer, or Death Oasis during the reporting period | a    |
| ACP - Patie  |                                                                            |      |
| ACP - Palle  |                                                                            |      |
| ACP - Patte  |                                                                            |      |

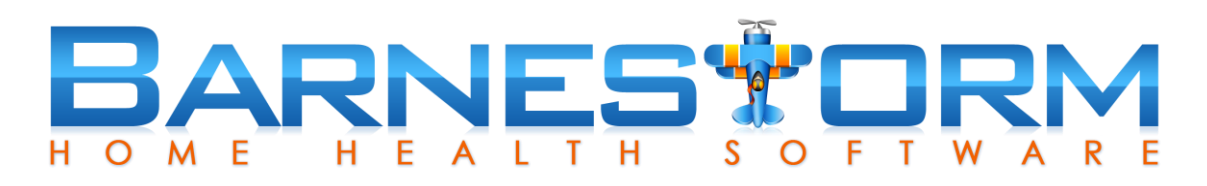

- The HHVBP New Measures report will run your quarterly report counts that need to be submitted through the HHVBP secure portal.
- Use the -1 Quarter and +1 Quarter buttons to toggle between quarterly dates.
- Counts include patients who had a transfer/discharge/death OASIS for the reporting period AND has the new measures data completed.
- If a patient has multiple transfers in a reporting period then each set is counted.
- For each transfer/discharge/death OASIS keyed, the system looks for the closest set of answers.

| 10/01/16                                               | → Thru 12/31/16 →                                                                                                    |
|--------------------------------------------------------|----------------------------------------------------------------------------------------------------|
| - 1 Quarter                                            | + 1 Quarter                                                                                                    |
|                                                        | Excel                                                                                                    |
| Program(s)                                             |                                                                                                    |
| Missing D                                              | ata Only 🔿 Completed Data Only 🔿 All                                                                                                    |
|                                                        |                                                                                                    |
| Flu Vaccine - Er                                       | nployees active during the reporting period                                                                                                    |
| Flu Vaccine - Er                                       | nployees active during the reporting period                                                                                                    |
| Flu Vaccine - Er<br>Shingles - Patie                   | nployees active during the reporting period<br>ents with a Discharge. Transfer, or Death Oasis during the reporting perio                                                                            |
| Flu Vaccine - Er<br>Shingles - Patie<br>ACP - Patients | nployees active during the reporting period<br>ents with a Discharge. Transfer, or Death Oasis during the reporting period<br>with a Discharge. Transfer, or Death Oasis during the reporting period |
| Flu Vaccine - Er<br>Shingles - Patie<br>ACP - Patients | nployees active during the reporting period<br>ents with a Discharge. Transfer, or Death Oasis during the reporting period<br>with a Discharge. Transfer, or Death Oasis during the reporting period |

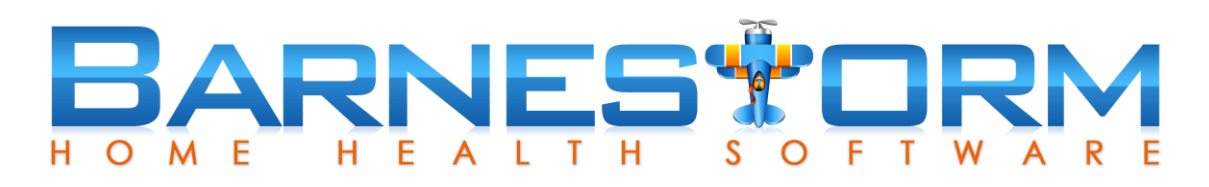

- Use the HHVBP New Measures Compare Last 4 Quarters button to pull up the data of the most recent quarters, based on the dates you have selected.
- Select the quarter you want to end on and select the Compare Last 4 Quarters button.

| 01/01/17         | ~ Ti                      | nru 03/31/17                      | ~                                 |                                   |                              |                        |
|------------------|---------------------------|-----------------------------------|-----------------------------------|-----------------------------------|------------------------------|------------------------|
| - 1 Quarter      |                           |                                   |                                   |                                   |                              |                        |
| [                | Excel                     |                                   |                                   |                                   |                              |                        |
| Program(s)       |                           |                                   |                                   |                                   |                              |                        |
| Missing Date     | ata Only                  | O Completed                       | Data Only                         | ) All                             |                              |                        |
| Flu Vaccine - En | nplovees                  | active during t                   | he reporting p                    | eriod                             |                              |                        |
|                  |                           |                                   |                                   |                                   |                              |                        |
| Shingles - Patie | nts with a                | Discharge. Ti                     | ansfer, or Dea                    | ath Oasis duri                    | ing the repo                 | rting period           |
| Shingles - Patie | nts with a<br>vith a Dise | i Discharge. Ti<br>charge. Transt | ansfer, or Dea<br>fer, or Death C | ath Oasis duri<br>asis during tl  | ing the repo<br>he reporting | rting period           |
| Shingles - Patie | nts with a<br>vith a Dis  | I Discharge. Ti<br>charge. Transt | ansfer, or Dea<br>fer, or Death C | ath Oasis duri<br>Pasis during th | ing the repo<br>he reporting | rting period<br>period |
| Shingles - Patie | nts with a<br>vith a Disc | I Discharge. Ti<br>charge. Transi | ransfer, or Dea                   | ath Oasis duri                    | ing the repo<br>he reporting | rting period<br>period |

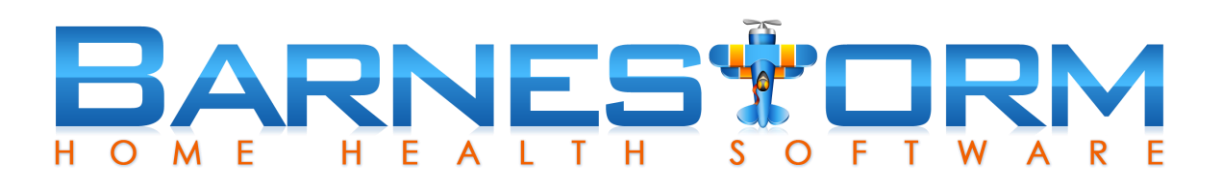

- After you have ran the audit reports and fixed any issues, print the quarterly report.
- Log into the HHVBP secure portal and follow their directions on how to submit data.

|            | 103 | Shingles-a: Total Medicare beneficiaries age 60+                   |
|------------|-----|--------------------------------------------------------------------|
|            | 26  | Shingles-b: On admission, reported yes                             |
|            | 7   | Shingles-c: Offered                                                |
|            | 5   | Shingles-d: Received from HHA                                      |
|            | 1   | Shingles-e: Received from other provider                           |
|            | 0   | Shingles-f: Allergy                                                |
|            | 0   | Shingles-g: Immune                                                 |
|            | 0   | Shingles-h: Illness                                                |
|            | 0   | Shingles-i: Religious                                              |
|            | 1   | Shingles-j: Financial                                              |
|            | 1   | Shingles-k: Lack of access                                         |
|            | 0   | Shingles-1: No reason                                              |
|            | 0   | Shingles-m: Other                                                  |
| <b>[</b> ] | 175 | ACP-a: Total patients age 65+                                      |
|            | 103 | ACP-b: Total Medicare beneficiaries age 65+                        |
|            | 11  | ACP-c: On admission, had ACP                                       |
|            | 9   | ACP-d: On admission, had surrogate decision maker                  |
|            | 12  | ACP-e: On dc/xfer/death, had ACP                                   |
|            | 12  | ACP-f: On dc/xfer/death, had surrogate decision maker              |
|            | 2   | ACP-g: Had discussion but did not wish to                          |
|            | 0   | ACP-h: Had discussion but was unable to                            |
|            | 1   | ACP-i: Had no discussion                                           |
|            | 12  | ACP-j: ACP includes medical treatment preferences                  |
|            | 0   | ACP-k: ACP includes mental health/behavioral treatment preferences |
|            | 0   | ACP-1: ACP includes cultural/social preferences                    |
|            | 0   | ACP-m: ACP includes spiritual/religious preferences                |